# Einrichten von BitKinex (Stand: 17.06.2017)

## BitKinex installieren

#### **BitKinex starten**

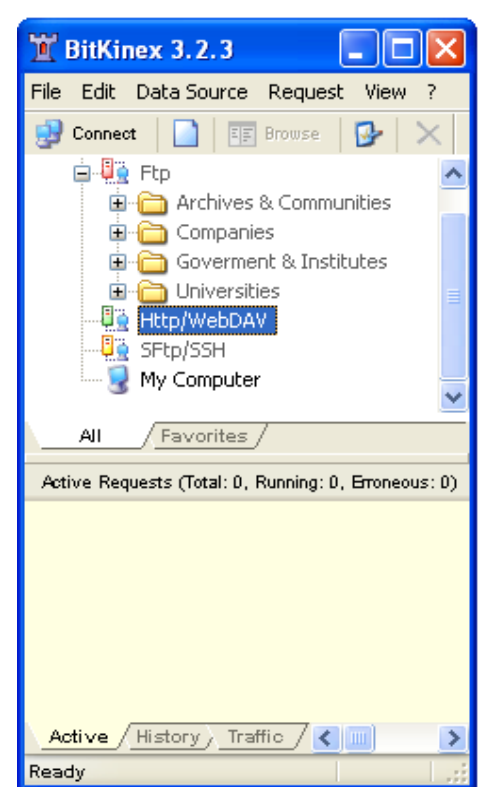

# Rechte Maustaste auf Http/WebDAV

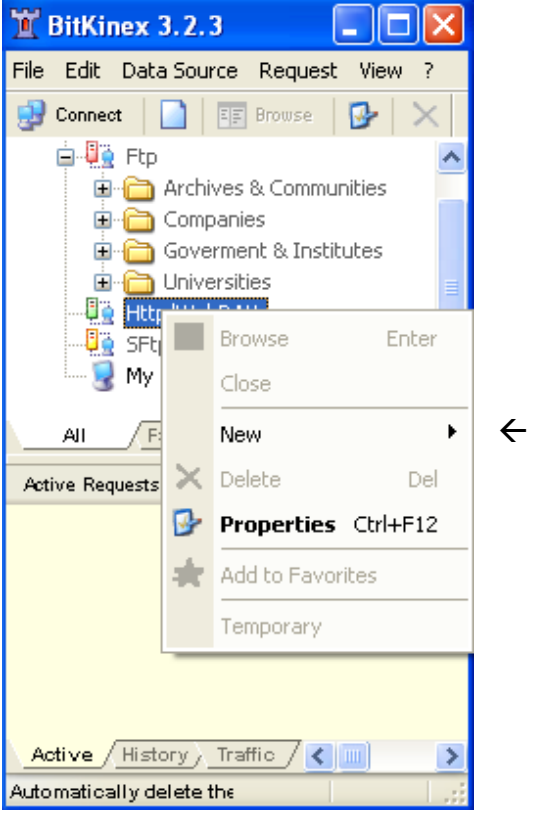

### ← Cursor auf New

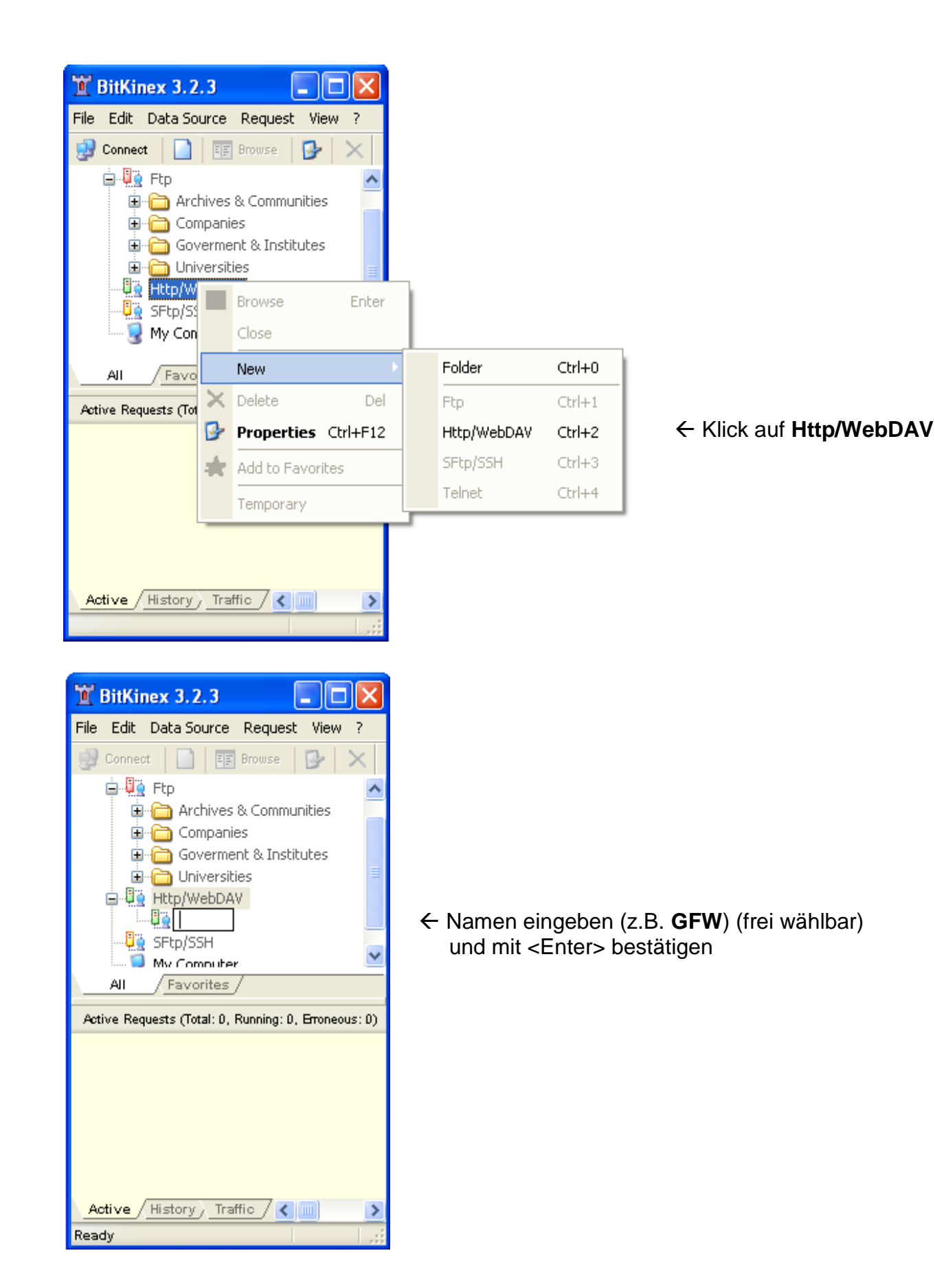

| 🐮 CG                                                                                                    |                                                                                                    |
|----------------------------------------------------------------------------------------------------|----------------------------------------------------------------------------------------------------|
| Data Source<br>Layout<br>Server<br>Site Map<br>Connections<br>Connections<br>Connect | Server address:<br>vereine-webdav.genealogy.net<br>The port number can be specified using a colon separator<br>(e.g. www.myserver.com:80).<br>Security: None<br>Authorization<br>User: berrrrnd<br>Password: |
|                                                                                                    | OK Abbrechen Hilfe                                                                                                    |
| Server address<br>Für Vereinssei<br>Für Visitenkart<br>User und Pass                                                                                                    | s eintragen:<br>iten: vereine-webdav.genealogy.net<br>ten: privat-webdav.genealogy.net<br>swort eintragen (wie beim FTP-Zugang)                                                                              |

\_\_\_\_\_ Auf Data Source klicken

| 🐮 GFW                                                                                                    |                                                                                                    | × |
|----------------------------------------------------------------------------------------------------|----------------------------------------------------------------------------------------------------|---|
| Data Source     Layout     Server     Site Map     Site Map     Connections     Connections     Name Conversions     ASCII Mode     Marced     WebDAV Extensions     WebDAV Extensions     More | Data Source   Data source name:   GFW   Default directory:   /GFW   Description:     Read-only data source | ] |
|                                                                                                    | OK Abbrechen Hilfe                                                                                         |   |
| Default director<br>Für Vereinsse<br>Für Visitenkar<br>Auf <b>OK</b> klicker                                                                                                    | ory eintragen:<br>iten: <b>/<vereinsname></vereinsname></b><br>ten: <b>/<benutzername></benutzername></b>  | - |

Damit ist die Verbindung eingerichtet.

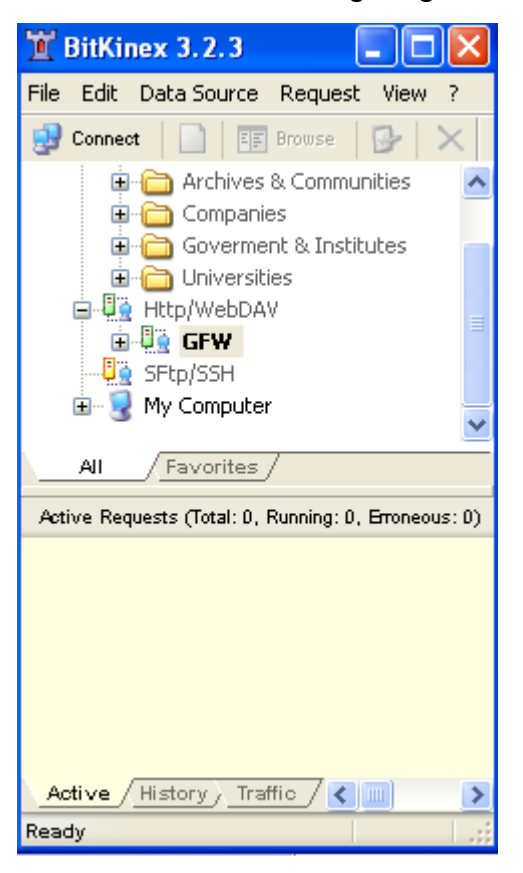

Sie kann mit einem Doppelklick auf den Namen (hier: GFW) gestartet werden.

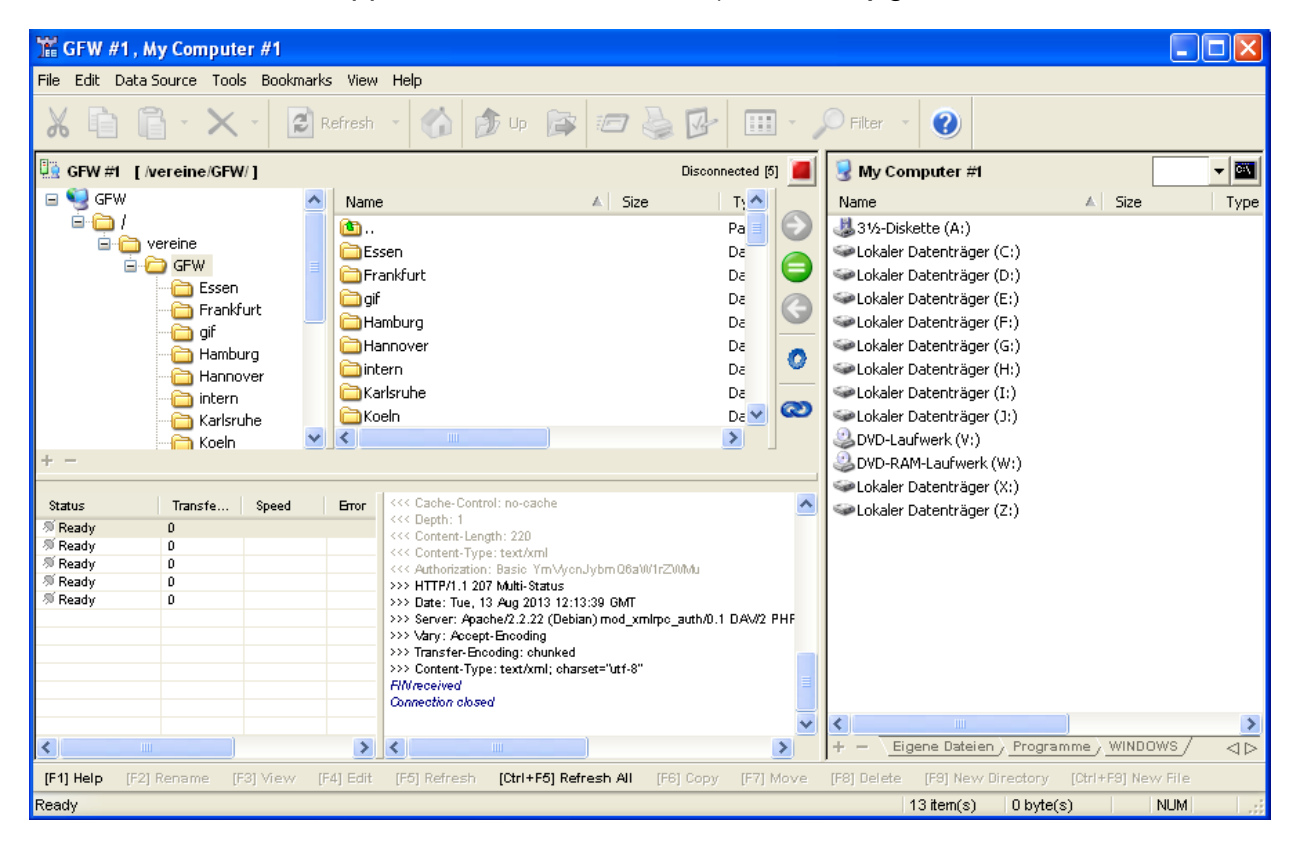

Im linken Fenster erscheint nach einigen Sekunden das Server-Verzeichnis, rechts das Verzeichnis auf dem eigenen Computer.

Um das rechte Fenster beim Start gleich auf das richtige Verzeichnis zu stellen, wechselt man dorthin

und klickt dann auf Data Source und anschließend auf Set as Default Directory

|                    |                                                                                                    |                          |              | _             | /           |                                                                                                    | _                             |            |                                            |     |          |                       |              |         | /        |         |                                |  |
|--------------------|----------------------------------------------------------------------------------------------------|--------------------------|--------------|---------------|-------------|----------------------------------------------------------------------------------------------------|-------------------------------|------------|--------------------------------------------|-----|----------|-----------------------|--------------|---------|----------|---------|--------------------------------|--|
| 🛣 GFW              | #1,1                                                                                                    | My Compu                 | iter         | #1            |             |                                                                                                    |                               |            |                                            |     |          |                       |              |         |          |         |                                |  |
| File Edit          | Data                                                                                                    | Source To                | ols          | Bookmarks     | s View      | / Help                                                                                                    |                               |            |                                            |     |          |                       |              |         |          |         |                                |  |
| λ 🖬                |                                                                                                    | Change Driv<br>Map Netwo | ve<br>rk Dri | Ctrl+1<br>ive | fresh       | - 6                                                                                                    | 🏷 Սթ   🍃                      |            |                                            | -   | <u>۰</u> | Filter ·              |              |         |          |         |                                |  |
| 🗓 GFW #            |                                                                                                    | Unmap Netv               | work         | Drive         |             |                                                                                                    |                               | 🚪 My Co    | 💈 My Computer #1 [E:\Homepage\] 🛛 🥪 E: 🔻 🖡 |     |          |                       |              |         |          |         |                                |  |
| 🖃 🎑 GF             |                                                                                                    | Same Dela                |              |               | Name A Size |                                                                                                    |                               |            |                                            |     | Name     |                       |              | ▲ Siz   | e        | TV      |                                |  |
| - Ē- 🔁             |                                                                                                    | Format Drive             |              |               | - <b>B</b>  | B                                                                                                    |                               |            |                                            | Pa  |          | <b>(1</b> ).          |              |         |          | -       | Pa                             |  |
| Ė                  | 2                                                                                                    | Find in Cont             | trol W       | vindow        | <b>E</b>    | Frankfurt De                                                                                                    |                               |            |                                            |     |          | Ahnenforschung.Net    |              |         |          |         | Da                             |  |
|                    |                                                                                                    | Set as Defa              | ult Di       | irectory 4    | 4 GFr       |                                                                                                    |                               |            |                                            |     |          |                       |              |         |          | Da      |                                |  |
|                    | -                                                                                                    |                          |              | 510           | - 🛅 gi      | f                                                                                                    |                               |            |                                            | Da  | a        | Essen                 |              |         |          |         | Da                             |  |
|                    | 19                                                                                                    | Properties               | 5            | F12           | Ън          | 🛅 Hamburg Da 🔽                                                                                                    |                               |            |                                            |     |          | 📄 Frankfu             | urt          |         |          |         | Da                             |  |
|                    |                                                                                                    | - Ham                    | bura         |               | Юн          | annover                                                                                                    |                               |            |                                            | Da  | ~        | if 🚞 gif              |              |         |          |         | Da                             |  |
|                    |                                                                                                    | - Hanr                   | nover        | r             | in          | tern                                                                                                    |                               |            |                                            | Da  |          | 📄 Hambu               | 🗀 Hamburg    |         |          |         |                                |  |
|                    |                                                                                                    | inter                    | 'n           |               | Ka          | )Karlsruhe Da 🔤                                                                                                    |                               |            |                                            |     |          |                       | Hannover 🗧   |         |          |         |                                |  |
|                    |                                                                                                    | 🛅 Karls                  | sruhe        |               | Ke          | 🗋 Koeln Da 🔽 🥯                                                                                                    |                               |            |                                            |     |          |                       | intern       |         |          |         |                                |  |
|                    |                                                                                                    | (Cali Koeli              | n            | ~             | <           |                                                                                                    |                               |            |                                            |     |          |                       | 🔁 Karlsruhe  |         |          |         |                                |  |
| + -                |                                                                                                    |                          |              |               |             |                                                                                                    |                               |            |                                            |     | _        | Koeln                 |              |         |          |         | Da                             |  |
|                    |                                                                                                    |                          |              |               | -           |                                                                                                    | ol: po ozobo                  |            |                                            |     |          | Magdet 🔁              | ourg         |         |          |         | Da                             |  |
| Status             |                                                                                                    | Iranste                  | .   S        | speed         | BITOL       | <pre>&lt;&lt;&lt; Depth: 1</pre>                                                                                                    | or, no-cache                  |            |                                            |     | _        | Muench                | hen          |         |          |         | Da                             |  |
| Ready Ready        |                                                                                                    | 0                        |              |               |             | <                                                                                                    |                               |            |                                            |     |          |                       |              |         |          |         |                                |  |
| 🚿 Ready            |                                                                                                    | D                        |              |               |             | < Content-Typ<br < Authorization</th <th>e: text/xmi<br/>i: Basic YmVvc</th> <th>nJvbm Q6aW</th> <th>1rZWMu</th> <th></th> <th></th> <th colspan="6">Nuernberg</th> | e: text/xmi<br>i: Basic YmVvc | nJvbm Q6aW | 1rZWMu                                     |     |          | Nuernberg             |              |         |          |         |                                |  |
| ∜ Ready<br>S Ready |                                                                                                    | 0                        |              |               |             | >>> HTTP/1.1 20                                                                                                    | 7 Multi-Status                | · · · · ·  |                                            | pdf |          |                       |              |         |          |         |                                |  |
| Ready              |                                                                                                    | U                        |              |               |             | >>>> Date: Tue, 13 Aug 2013 12:13:39 GMT<br>>>> Server: Anache/2 2 22 (Debian) mod xmlmc auth/0 1 DAV/2 PHE                                                         |                               |            |                                            |     |          |                       | Jecken       |         |          |         | Da                             |  |
|                    |                                                                                                    |                          |              |               |             | >>> Vary: Accept-Encoding                                                                                                    |                               |            |                                            |     |          |                       | 1            |         |          |         | Da                             |  |
|                    |                                                                                                    |                          |              |               |             | >>> Transfer-Encoding: chunked<br>>>> Content-Type: text/xml; charset='utf-8''<br><i>FIN/received</i>                                                               |                               |            |                                            |     |          |                       | Schwerin I   |         |          |         |                                |  |
|                    |                                                                                                    |                          |              |               |             |                                                                                                    |                               |            |                                            |     |          |                       | art          |         |          |         | Da                             |  |
|                    |                                                                                                    |                          |              |               |             | Connection close                                                                                                    | d                             |            |                                            |     |          | htacce                | :55          |         | 328      | byte(s) | HT 🗸                           |  |
|                    |                                                                                                    |                          |              |               | -           |                                                                                                    |                               |            |                                            |     | ×        | <                     |              |         |          |         | >                              |  |
| <                  |                                                                                                    |                          |              |               | >           | <                                                                                                    |                               |            |                                            |     | >        | ) <b>+</b> - <u>=</u> | gene Dateier | Program | me / WIN | DOWS /  | $\triangleleft \triangleright$ |  |
| [F1] Help          | [F1] Help [F2] Rename [F3] View [F4] Edit [F5] Refresh [Ctrl+F5] Refresh All [F6] Copy [F7] Move [F8] Delete [F9] New Directory [Ctrl+F9] New File |                          |              |               |             |                                                                                                    |                               |            |                                            |     |          |                       |              |         |          |         |                                |  |
|                    |                                                                                                    |                          |              |               |             |                                                                                                    |                               |            |                                            |     | Lo       | ocal                  | 61 item(s)   | 2,46 MB |          | NUM     |                                |  |

Beim nächsten Start von BitKinex wird rechts sofort das eingestellte Verzeichnis angezeigt.